## **Reset Last Poll Date**

Last Modified on 11/17/2020 2:12 pm EST

There may be certain scenarios where you need to reset the Last Poll Date to retrieve old events. To do this via the UI, complete these steps:

- 1. Sign in to the SAP Cloud Platform Open Connectors platform and navigate to the API docs for your specific instance.
- GET
  2. Go to /{objectName}/{objectId}/{childObjectName} and call
  GET /instances/{objectId}/event-poller-records

| GET /{objectName                                                                      | <pre>}/{objectId}/{childObjectName} Search for {childObjectName}</pre>                                               |
|---------------------------------------------------------------------------------------|----------------------------------------------------------------------------------------------------|
| Parameters                                                                            |                                                                                                    |
| Name                                                                                  | Description                                                                                                    |
| Authorization * required<br>string<br>(header)                                        | The authorization tokens. The format for the header value is 'Element <token>, User <user secret="">'</user></token> |
|                                                                                       | User k3K09255pddJRK4O32GYLfgrOhQjdF0OeJAwsJZRBI                                                                      |
| <pre>objectName * required string (path)</pre>                                        | The name of the object                                                                                               |
|                                                                                       | instances                                                                                                    |
| <pre>objectId * required string (path) childObjectName * required string (path)</pre> | The {objectName} ID                                                                                                  |
|                                                                                       | 231535                                                                                                    |
|                                                                                       | The name of the childObjectName                                                                                      |
|                                                                                       | event-poller-records                                                                                                 |
| where                                                                                 | The CEQL search expression.                                                                                          |

3. Use this endpoint: PATCH /{objectName}/{objectId}/{childObjectName}/{childObjectId} and call PATCH /instances/{objectId}/event-poller-records/{childObjectId} using a body in the following format with the new poll date:

{ "lastPollTS08601": "2020-11-06T07:15:10-18:00" }

| PATCH /{objectName}                                 | }/{objectId}/{child <mark>ObjectName</mark> }/{child        | lObjectId} Update an {childObjectName}                    |
|-----------------------------------------------------|-------------------------------------------------------------|-----------------------------------------------------------|
| Parameters                                          |                                                             |                                                           |
| Name                                                | Description                                                 |                                                           |
| Authorization * required<br>string<br>(header)      | The authorization tokens. The format for the header value i | s 'Element <token>, User <user secret="">'</user></token> |
|                                                     | User k3K09255pddJRK4O32GYLfgrOhQjdF0OeJAwsJZRBI             |                                                           |
| <pre>objectName * required string (path)</pre>      | The name of the object                                      |                                                           |
|                                                     | instances                                                   |                                                           |
| <pre>childObjectName * required string (path)</pre> | The name of the childObjectName                             |                                                           |
|                                                     | event-poller-records                                        |                                                           |
| <pre>objectId * required string (path)</pre>        | The {objectName} ID                                         |                                                           |
|                                                     | 879327                                                      |                                                           |
| <pre>childObjectId * required string (path)</pre>   | The {childObjectName} ID                                    |                                                           |
|                                                     | 53004                                                       |                                                           |

Alternatively, this can also be done via API by pasting the following curl request:

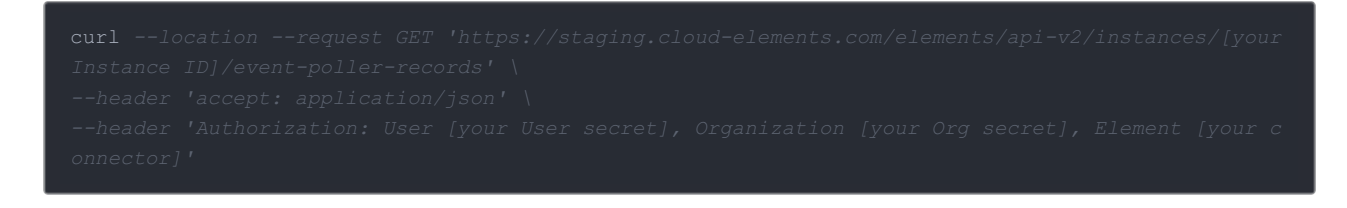